## راهنمای حذف مجاز ترم در سامانه بهستان

## ورود به پردازش درخواست بررسی مسائل آموزشی

- به دو روش زیر می توان وارد پردازش موردنظر شد:
- 1- انتخاب منوی درخواست از سمت راست و سپس انتخاب پردازش درخواست بررسی مسائل آموزشی از پنجره سمت چپ

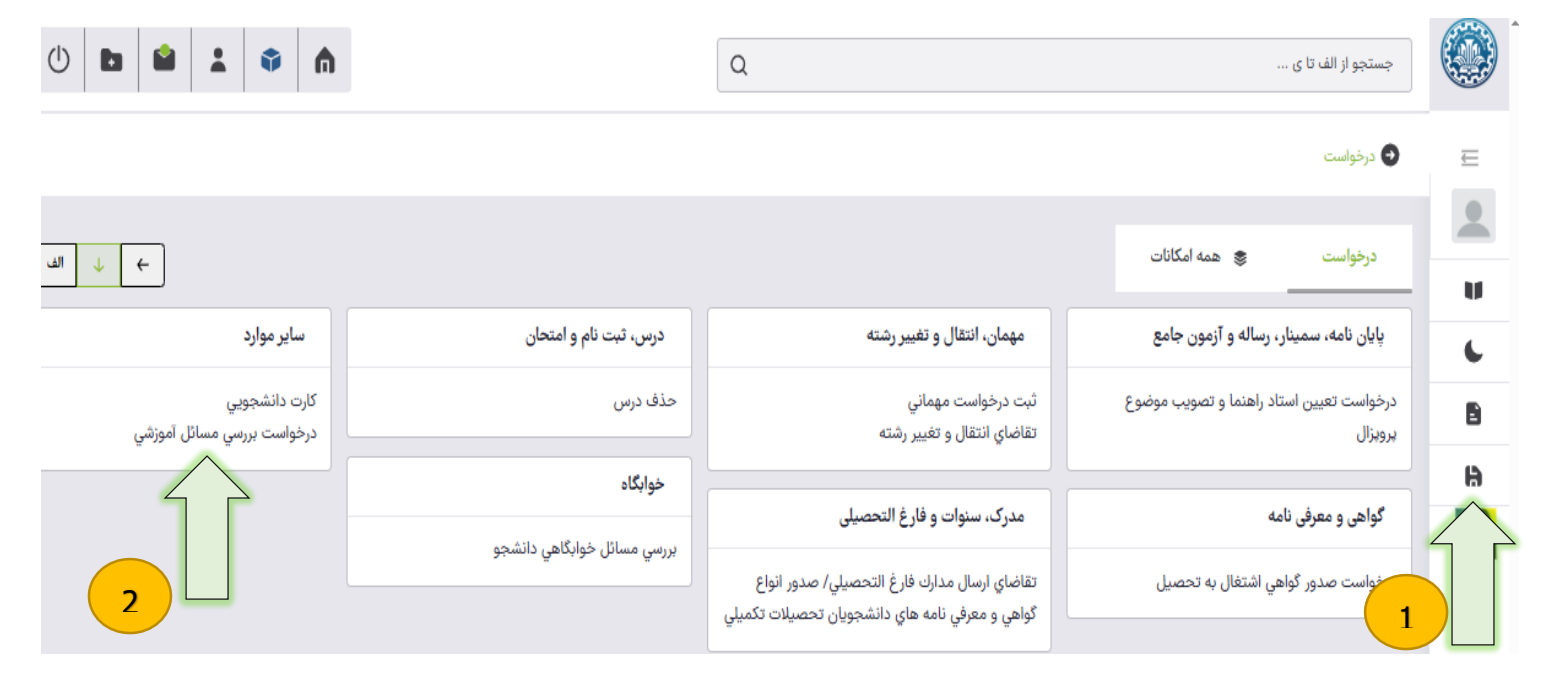

2- تایپ کلمه درخواست داخل کادر جستجو و سپس انتخاب درخواست بررسی مسائل آموزشی از زیر کادر جستجو

| درخواست 1 درخواست ۹                                                                                                    |   |
|----------------------------------------------------------------------------------------------------|---|
| پردازش (۹)                                                                                                    | Ē |
| صفحه اصلی>درخواست > درخواست > پایان نامه، سمینار، رساله و آزمون جامع ><br>درخواست تعیین استاد راهنما و تصویب موضوع بروبزال |   |
| صفحه اصلی>درخواست > درخواست > گواهي و معرفي نامه ><br>درخواست صدور گواهي اشتغال به تحصيل                                   | • |
| صفحه اصلی>درخواست > درخواست > مهمان، انتقال و تغییر رشته ><br>ثبت درخواست مهماني                                           | - |
| صفحه اصلی>درخواست > درخواست > ابر موارد ><br>درخواست بررسي مسائل آموزشي                                                    | 9 |
| درخواست تجدید نظر نمره<br>درخواست ثبت نام دوره کهاد                                                                        |   |
| درخواست رشته دوم (داخل دانشگاه)<br>درخواست کا آموزی                                                                        |   |
| درخواست کارانوري<br>درخواست وام توسط دانشجو                                                                                |   |

پس از وارد شدن به پردازش، ابتدا نوع درخواست حذف مجاز ترم را انتخاب کرده و در قسمت درخواست اول خلاصه ای از درخواست

خود را تایپ کنید و در نهایت کلید ایجاد را بزنید.

|   |                         | ارخواست بررسي مسائل دانشجو         |
|---|-------------------------|------------------------------------|
|   |                         | دانشجو                             |
|   |                         | ×                                  |
|   |                         | مشخصات درخواست                     |
|   | 1- انتخاب نوع درخواست   | نوع درخواست*                       |
|   |                         | حذف ترم 🛛                          |
|   | the second state of the | رم<br>تو دو بالا توبيا . ۲۹۵۲ ۲۰۱۹ |
|   | 2- التحاب ترم موردنظر   | درخواست اول                        |
| 0 |                         |                                    |
|   | خود                     | 3– وارد کردن خلاصه درخواست         |
|   |                         | Activate Windows                   |
|   |                         | vate wind المعاد المعاد را بزنيد   |

## پس از انتخاب کلید ایجاد ، درخواست حذف ترم در سامانه ثبت می گردد و برای ادامه کار لازم است حتما به کارپوشه مراجعه نمایید.

در قسمت <mark>کارپوشه جدید ← سایر ← روی درخواست بررسی مسائل آموزشی</mark> کلیک نموده و در پنجره سمت چپ درخواست خود را پیدا کنید. پس از آن در صورت نیاز می توانید مدا*ر*ک خود را نیز آپلود کرده سپس درخواست را برای مرحله بعدی ارسال کنید.

| بازه درخواست     | جستجو بر اساس خصوصیات                                                                                  | همه | مختومه | جارى     | ارجاعی     | ا جدید       |
|------------------|----------------------------------------------------------------------------------------------------|-----|--------|----------|------------|--------------|
| انتخاب همه کارها | جستجو بر اساس موضوع                                                                                    | ^   |        |          |            | سایر (۱)     |
|                  | حذف ترم<br>فرستنده:                                                                                    |     |        | وزشي (۱) | ي مسائل آم | درخواست بررس |
|                  | موضوع: حذف ترم - لطفا درخواست را برای کارشناس دانشکده ارسال نمایید ۳ - ۴۰ - ۴۰ ۴۰ ۴۰                   |     |        |          |            |              |
|                  | زمان ارسال: ۲ <sup>۲</sup> ۲ ۲<br>تایید و ارسال به کارشناس دانشکده<br>تایید و ارسال به کارشناس دانشکده |     |        |          |            |              |

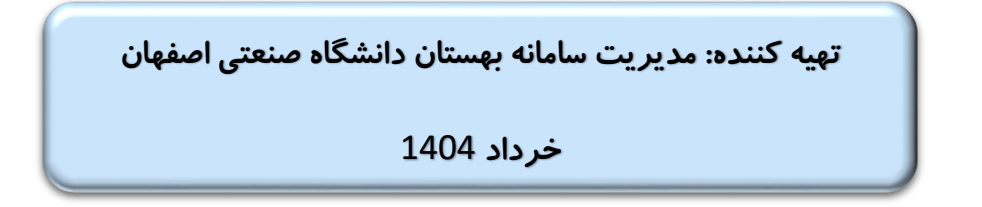